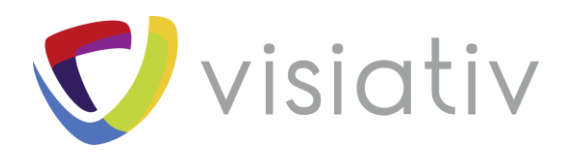

| Auteur  | Pierre-Yves MOREAU, Ingénieur avant-vente pour le groupe Visiativ |
|---------|-------------------------------------------------------------------|
| Date    | 21 juin 2018                                                      |
| Produit | SOLIDWORKS standard, Professionnel et Premium                     |
| Version | 2008 et plus                                                      |

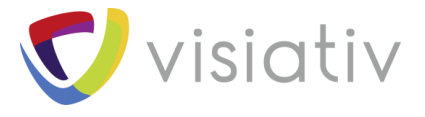

# **COMMENT VERIFIER QUE VOTRE PIECE EST FABRIQUABLE ?**

DFMXpress est un outil de validation de « manufacturabilité ». Ceci permet d'identifier les zones qui seront difficiles ou coûteuses à usiner, pour économiser du temps et de l'argent.

C'est également une aide pour les concepteurs inexpérimentés.

# 1.1 REGLES DE FABRICATION DISPONIBLES

Pour chacun des procédés de fabrication suivants, des règles sont contrôlées.

- > Fraisage
  - Poches et rainures profondes
  - Fonctions inaccessibles
  - Angles vifs intérieurs
  - Congés sur mes arêtes externes
- Perçage
  - o Diamètres de perçage
  - o Trous à fond plat
  - Surfaces entrée/sortie des perçages
  - Perçages croisant une cavité
  - Perçages partiels
  - Tolérances linéaires et angulaires

#### > Tournage

- Profondeur d'avant-trou d'alésage pour les pièces tournées
- Rayons de congé minimums pour les pièces tournées
- Moulage par injection
  - o Epaisseur minimale de paroi
  - o Epaisseur maximale de paroi

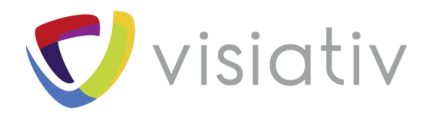

# 1.2 LANCEMENT DE DFMXPRESS

Pour démarrer, cliquez sur le bouton « Assistant d'analyse DFMXpress » qui se trouve dans le menu « Evaluer » :

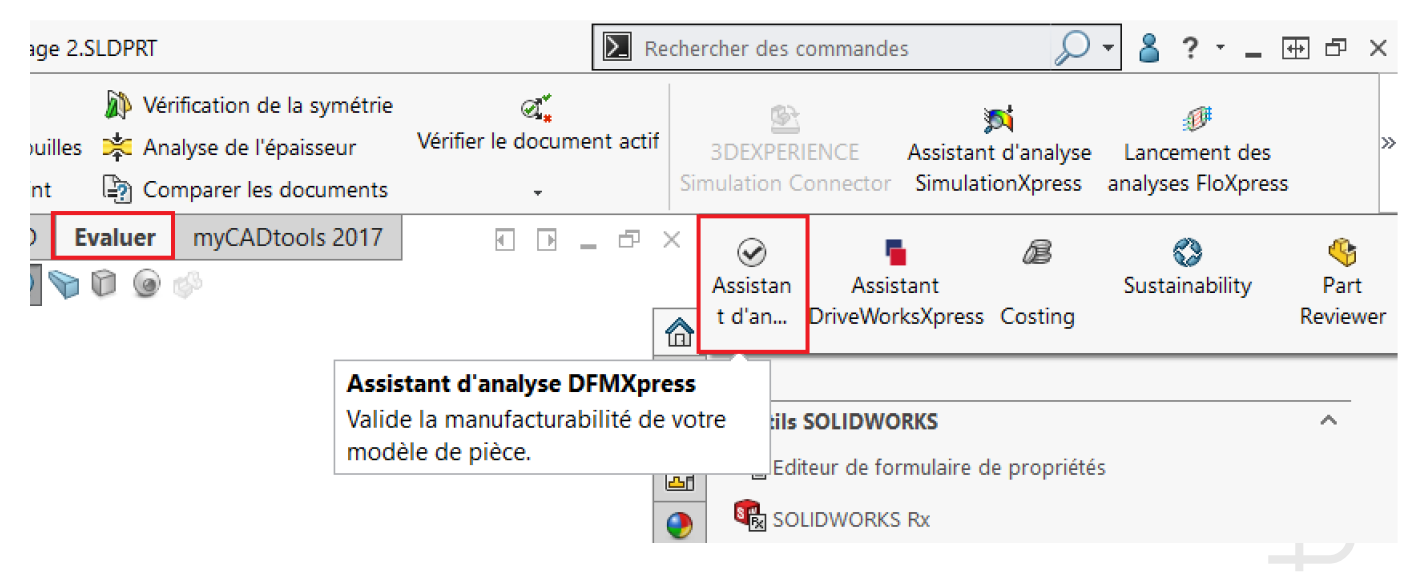

Le menu DFMXpress comporte quatre boutons qui donnent accès à toutes les fonctions.

| × | »                                                                                                    | DFMXpress                                                                                                    |                                                                                        |
|---|----------------------------------------------------------------------------------------------------|----------------------------------------------------------------------------------------------------|----------------------------------------------------------------------------------------|
|   | An HCL Techno                                                                                                    | MXpress<br>Hogies Product                                                                                                    |                                                                                        |
|   | Exécuter<br>Fermer                                                                                                  | Paramètres Aide                                                                                                    |                                                                                        |
|   | <ul> <li>Sélectionnez Exécuter pour</li> <li>vérifier le modèle ou</li> <li>sélectionnez Paramètres pour</li> </ul> |                                                                                                    |                                                                                        |
|   |                                                                                                    |                                                                                                    |                                                                                        |
|   |                                                                                                    |                                                                                                    |                                                                                        |
|   | DFMXpress vér<br>Si vous voulez<br>normes de cot<br>pour s'assurer<br>critères de con<br>(SolidWorks Pr             | rifie la manufacturabilité des pièce<br>vérifier des éléments de conceptic<br>ation, les polices, les matériaux et<br>que les documents SolidWorks re<br>ception prédéfinis, utilisez Desigr<br>rofessional ou SolidWorks Premiu | s.<br>on tels que les<br>les esquisses<br>mplissent des<br>n Checker<br>n est requis). |
|   |                                                                                                    | Lancer SolidWorks Design<br><u>Checker</u>                                                                                                    |                                                                                        |

© Visiativ toute reproduction partielle ou complète est interdite sans autorisation

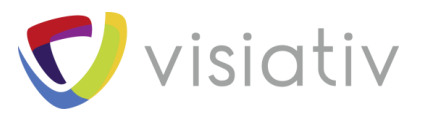

# 1.3 ANALYSE D'UNE PIECE FRAISEE

Nous allons analyser la pièce ci-dessous.

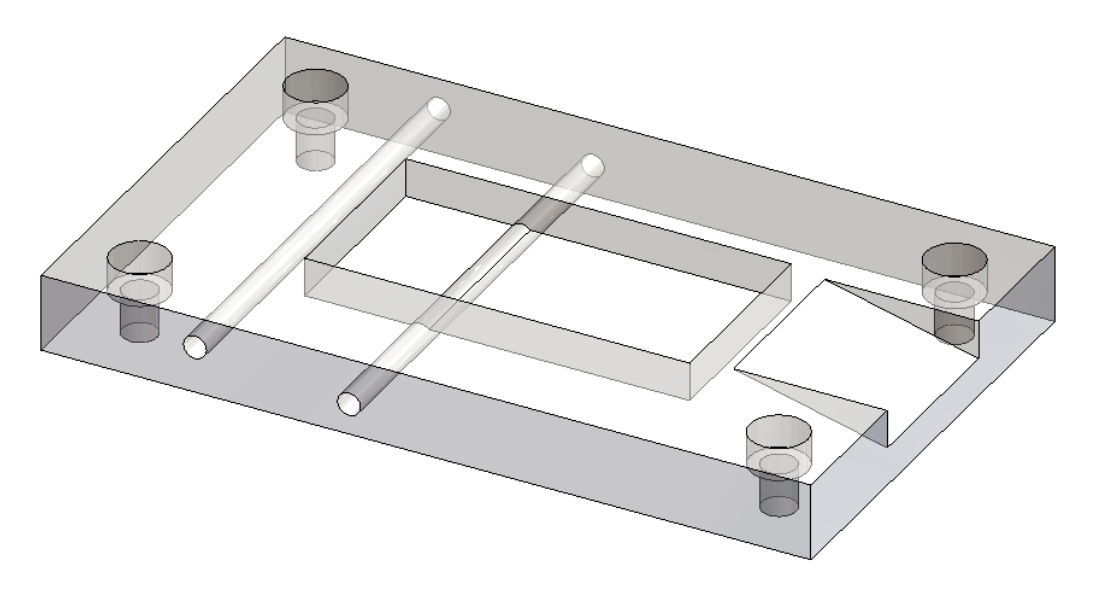

### 1.3.1 <u>Définition des paramètres</u>

En fonction du choix du procédé de fabrication, les paramètres peuvent varier.

Les paramètres peuvent êtres personnalisés pour s'adapter aux besoins de votre société.

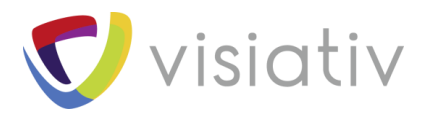

### 1.3.2 Paramètres de fraisage

| An HCL Technologi                      |                                           |  |  |  |  |  |  |
|----------------------------------------|-------------------------------------------|--|--|--|--|--|--|
| http://www.DFMPro.com                  |                                           |  |  |  |  |  |  |
| Exécuter                               | Précédent                                 |  |  |  |  |  |  |
| Fermer                                 | Aide                                      |  |  |  |  |  |  |
| Définissez l<br>souhaitées pou<br>DFMX | es valeurs<br>r la vérification<br>press. |  |  |  |  |  |  |
| Fraisage<br>uniquem                    | rication<br>/Perçage<br>ent               |  |  |  |  |  |  |
| O Tournage/                            | e avec<br>/perçage                        |  |  |  |  |  |  |
| ⊖ Tôlerie                              |                                           |  |  |  |  |  |  |
| () Moulage                             | e par injection                           |  |  |  |  |  |  |
| Paramètres des                         | règles                                    |  |  |  |  |  |  |
| Rapport<br><= 2.75                     | ▲<br>▼                                    |  |  |  |  |  |  |
| % de la surface                        | du perçaqe à                              |  |  |  |  |  |  |
| > = 75.00 %                            |                                           |  |  |  |  |  |  |
| Rapport profon                         | deur/diamètre                             |  |  |  |  |  |  |
| <= 3.00                                |                                           |  |  |  |  |  |  |
| Rayon de congé                         | minimum (pièce                            |  |  |  |  |  |  |
| >= 0.50 mm                             | *<br>*                                    |  |  |  |  |  |  |
| % minimum de (                         | profondeur                                |  |  |  |  |  |  |
| >= 25.00 %                             | *                                         |  |  |  |  |  |  |
| Zone de toléran                        | ce linéaire                               |  |  |  |  |  |  |
| 0.25 mm                                | -                                         |  |  |  |  |  |  |
| Zone de toléran                        | ce angulaire                              |  |  |  |  |  |  |
| >= 1.00 deg                            | ▲<br>▼                                    |  |  |  |  |  |  |
| Tailles de perça<br>Modifie            | age standard<br>r                         |  |  |  |  |  |  |

**Visiativ** 

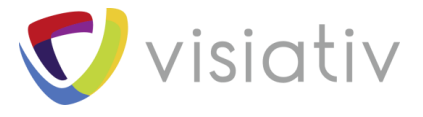

### 1.3.3 Paramètres de tournage, pièces de tôlerie et pièces moulées par injection

| C DFMXpress                                                             |                                                                         |                                                                         |  |
|-------------------------------------------------------------------------|-------------------------------------------------------------------------|-------------------------------------------------------------------------|--|
| http://www.DFMPro.com                                                   |                                                                         |                                                                         |  |
| Exécuter Précédent                                                      |                                                                         |                                                                         |  |
| Fermer Aide                                                             | DFMXpress                                                               |                                                                         |  |
| Définissez les valeurs<br>souhaitées pour la vérification<br>DFMXpress. | http://www.DFMPro.com                                                   |                                                                         |  |
| Procédé de fabrication<br>Fraisage/Perçage                              | Exécuter Précédent                                                      |                                                                         |  |
| Uniquement     Tournage avec     fraisage/percage                       | Fermer Aide                                                             |                                                                         |  |
| O Tôlerie                                                               | Définissez les valeurs<br>souhaitées pour la vérification<br>DFMXpress. |                                                                         |  |
| O Moulage par injection                                                 | Procédé de fabrication<br>Fraisage/Perçage                              |                                                                         |  |
| Paramètres des règles                                                   | uniquement<br>Tournage avec<br>fraisage/perçage<br>Tôlerie              |                                                                         |  |
| % de la surface du perçage à                                            | O Moulage par injection                                                 |                                                                         |  |
| >= 75.00 %                                                              | Paramètres des règles                                                   | C DFMXpress                                                             |  |
| Rapport profondeur/diamètre                                             | Rapport diamètre des                                                    | http://www.DFMPro.com                                                   |  |
| <= 3.00                                                                 | Rapport distance entre trou simple                                      | Exécuter Précédent                                                      |  |
| Rayon de congé minimum (pièce                                           | et bord de pièce/épaisseur:                                             | Fermer Aide Définissez les valeurs                                      |  |
| % minimum de profondeur                                                 | Rapport distance entre trou fraisé<br>et bord de pièce/épaisseur:       | souhaitées pour la vérification<br>DFMXpress.<br>Procédé de fabrication |  |
| >= 25.00 %                                                              | >= 4.00<br>Rapport espacement de vou<br>simple /énaisceur:              | Fraisage/Perçage<br>uniquement<br>O Tournage avec                       |  |
| Zone de tolérance linéaire                                              | - 8.00                                                                  | O Tôlerie                                                               |  |
| >= 0.25 mm                                                              | Rapport espacement de trou<br>fraisé/épaisseur:                         | Moulage par injection                                                   |  |
| Zone de tolérance angulaire                                             | >= 8.00                                                                 | Paramètres des règles<br>Epaisseur minimale de paroi:                   |  |
| > = 1.00 deg                                                            | Tailles de persons standard                                             | >= 2.00 mm                                                              |  |
| Tailles de perçage standard<br>Modifier                                 | Modifier                                                                | <= 3.00 mm                                                              |  |

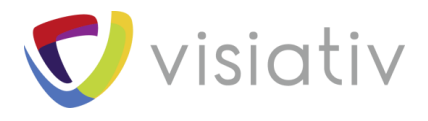

#### 1.3.4 Aide dynamique des menus

Une explication détaillée du paramètre est disponible si vous cliquez dans le menu. Il est donc très simple de personnaliser les paramètres.

|                                                                                            | Rannet                       |
|--------------------------------------------------------------------------------------------|------------------------------|
| Rapport profondeur/diamètre des perçages                                                   | <= 2.75                      |
| Rásumá:                                                                                    | de la surface du perçage à   |
| Définit le rapport profondeur/diamètre des<br>perçages. Les perçages dont le rapport est   | >= 75.00 %                   |
| plus grand que la valeur spécifiée ici seront<br>identifiés comme étant non conformes à la | apport profondeur/diamètre   |
| règle.                                                                                     | <= 3.00                      |
| Les perçages profonds et étroits sont difficiles                                           | ayon de congé minimum (pièce |
| à usiner.<br>a. Les forets étroits ont tendance à se tordre et                             | >= 0.50 mm                   |
| à casser et ne sont donc pas recommandés<br>pour une production en grande série.           | i minimum de profondeur      |
| b. L'évacuation des copeaux devient difficile<br>avec les perçages borgnes profonds.       | >= 25.00 %                   |
|                                                                                            | Zone de tolérance linéaire   |
|                                                                                            | >= 0.25 mm                   |
|                                                                                            |                              |

### 1.3.5 <u>Réglage des tailles de perçage</u>

Le dernier bouton du menu permet de régler les paramètres des perçages.

| Tailles d                                                                                              | e perçage stai<br>Iodifier | ndard  |              |                  |        |
|----------------------------------------------------------------------------------------------------|----------------------------|--------|--------------|------------------|--------|
| Tailles de                                                                                             | perçage standa             | rd     |              |                  | ×      |
| Unités de validation<br>O Unités du document<br>O Anglaises<br>O Métriques<br>O Anglaises et métriques |                            |        |              |                  | ~      |
| Tailles ang                                                                                            | glaises standard           |        | Tailles mé   | triques standard |        |
| Enabled                                                                                                | Diamètre (po)              | ^      | Enabled      | Diamètre (mm)    | ^      |
|                                                                                                    | 0.005900                   |        | $\checkmark$ | 5.500000         |        |
|                                                                                                    | 0.006300                   | 1      | $\checkmark$ | 5.600000         | 1      |
|                                                                                                    | 0.006700                   | 1      | $\checkmark$ | 5.700000         | 1      |
|                                                                                                    | 0.007100                   |        | $\checkmark$ | 5.800000         |        |
|                                                                                                    | 0.007500                   |        | $\checkmark$ | 5.900000         |        |
|                                                                                                    | 0.007900                   |        | $\checkmark$ | 6.000000         |        |
|                                                                                                    | 0.008300                   |        | $\checkmark$ | 6.050000         |        |
|                                                                                                    | 0.008700                   |        |              | 6.100000         |        |
|                                                                                                    | 0.009100                   |        |              | 6.200000         |        |
|                                                                                                    | 0.009500                   | $\sim$ |              | 6.300000         | $\sim$ |
| , 12                                                                                                   | ОК                         | Annı   | iler         | Aide             |        |

France : www.visiativ-industry.fr - Suisse : www.visiativ-industry.ch - Maroc : www.visiativ-industry.ma

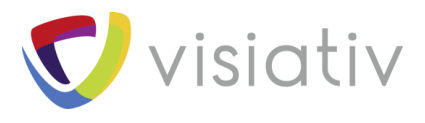

#### 1.3.6 <u>1<sup>ère</sup> Analyse</u>

Le résultat s'affiche quelques secondes après avoir cliqué sur « Exécuter ».

Pour cette pièce, 2 des 10 règles contrôlées pour le fraisage ne sont pas respectées.

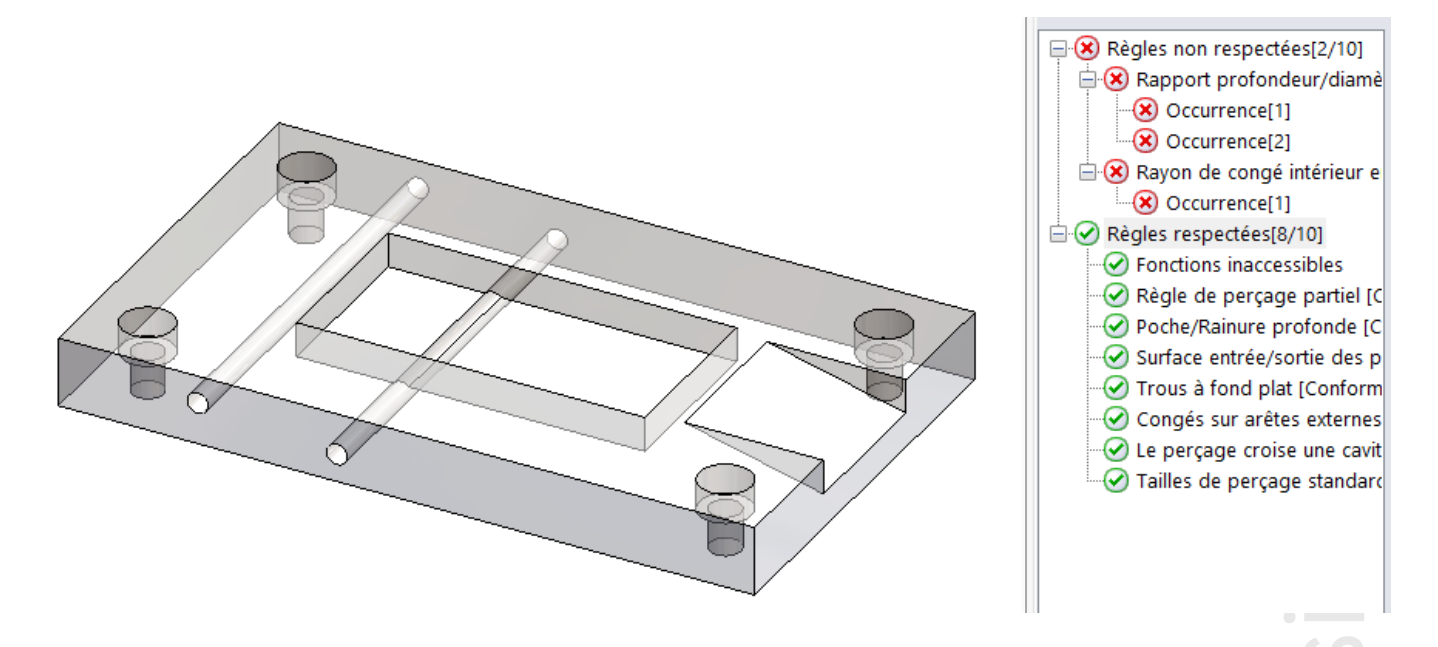

#### 1.3.6.1 Résultat détaillé

En cliquant sur une occurrence, vous pouvez voir la raison pour laquelle il est important de suivre cette règle.

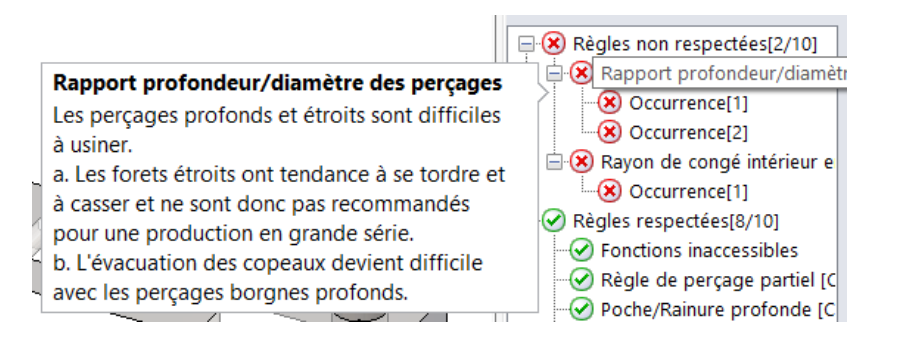

En cliquant sur une occurrence de résultat, une bulle apparait pour détailler le problème détecté. La géométrie concernée est également mise en évidence en bleu dans le graphique.

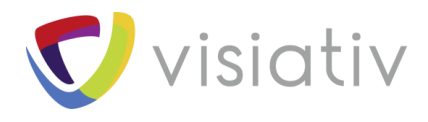

#### 1.3.6.2 Perçage

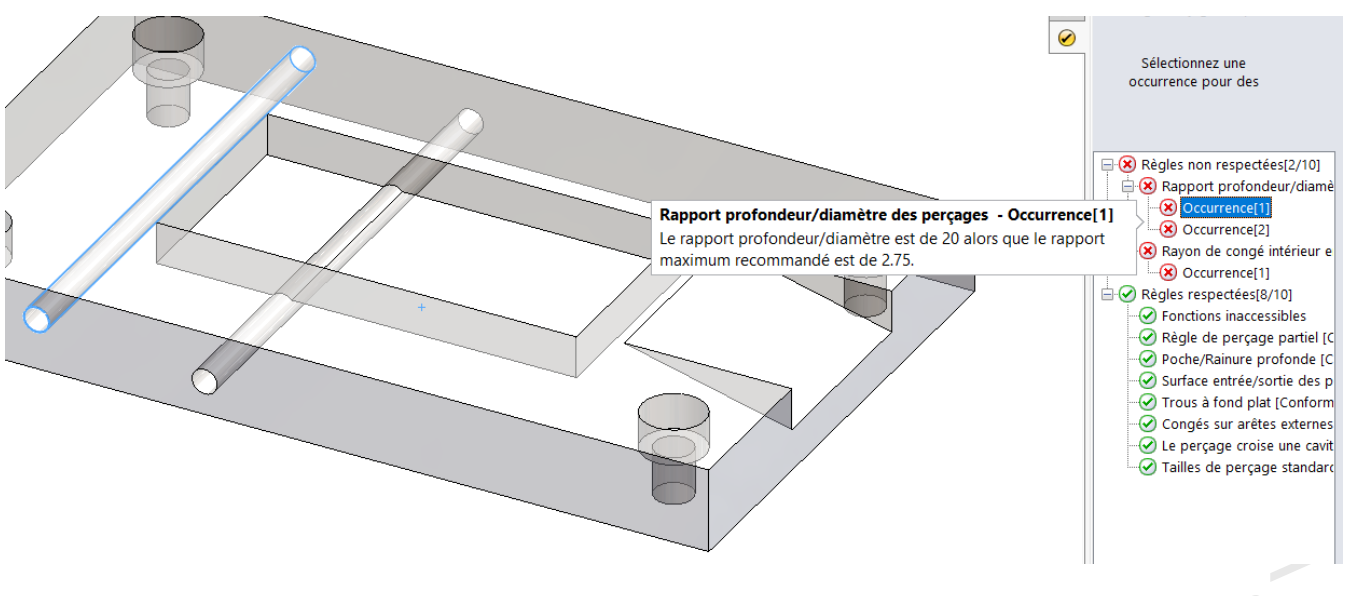

Vous pouvez cliquer sur l'aide pour avoir une explication détaillée de la règle.

Le rapport entre le diamètre et la profondeur ne doit pas être trop important pour éviter les risques de casse, et les surcouts d'usinage.

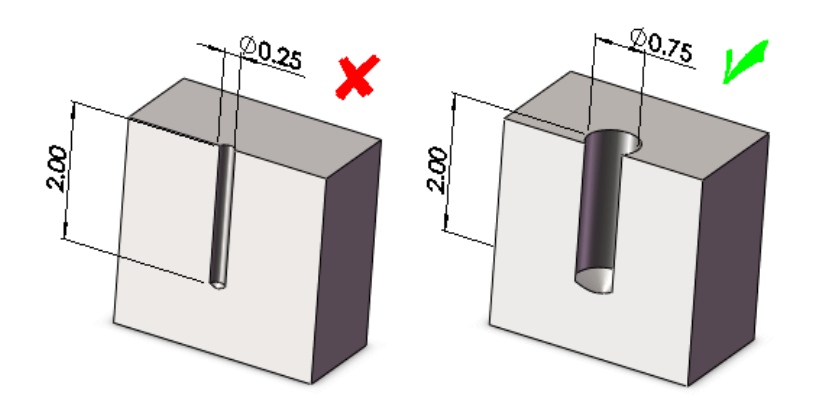

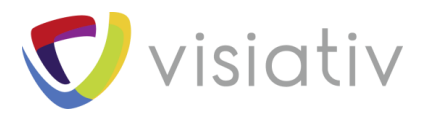

#### 1.3.6.3 Fraisage de la poche

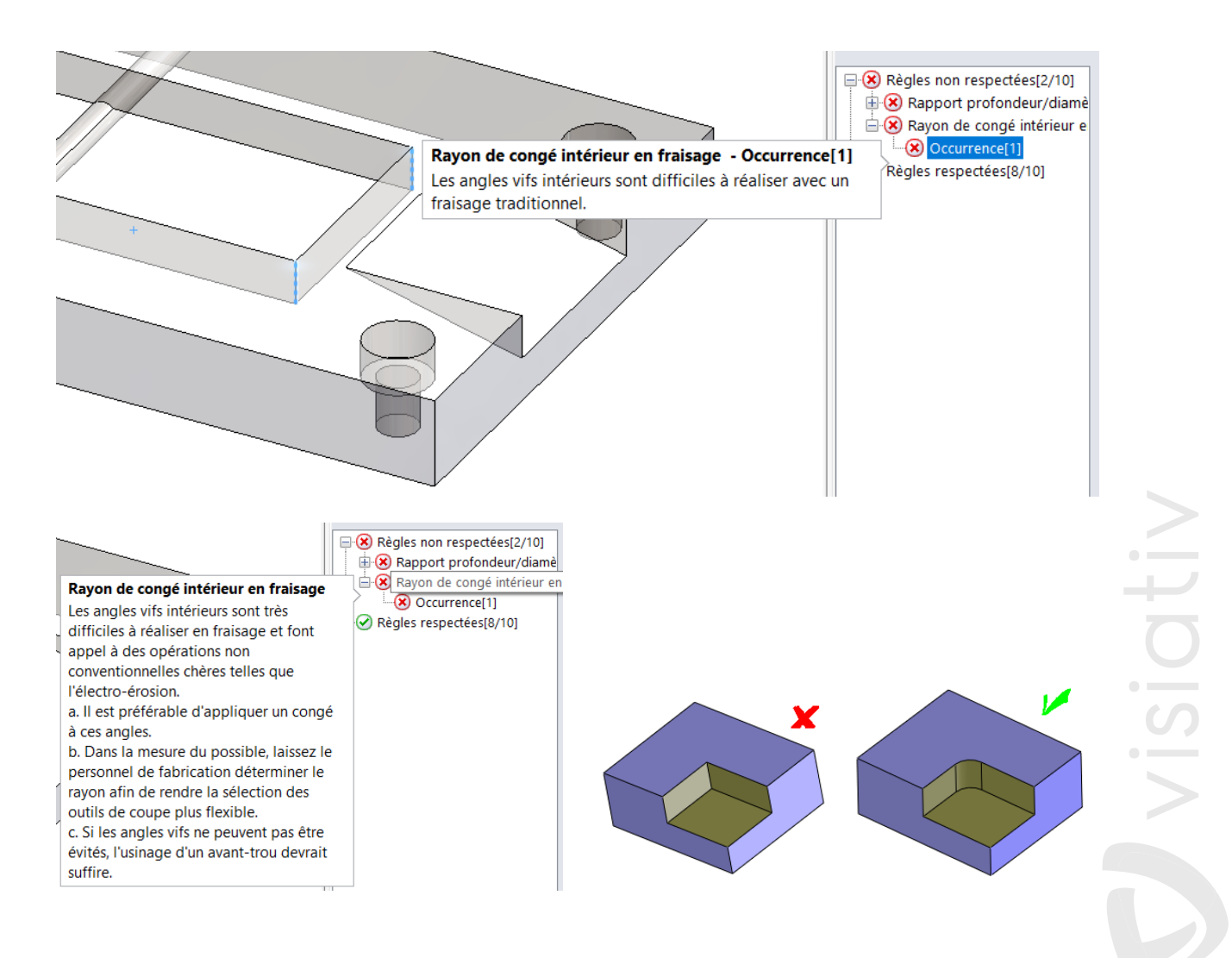

# 1.4 CORRECTIONS DE LA PIECE

Après correction des défauts identifiés, l'analyse ne retourne plus aucun problème.

- Remplacement des perçages traversants par des perçages « courts »
- Rayonnage des arêtes de la poche.

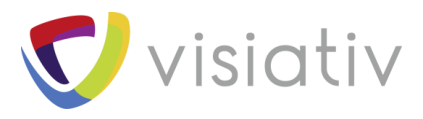

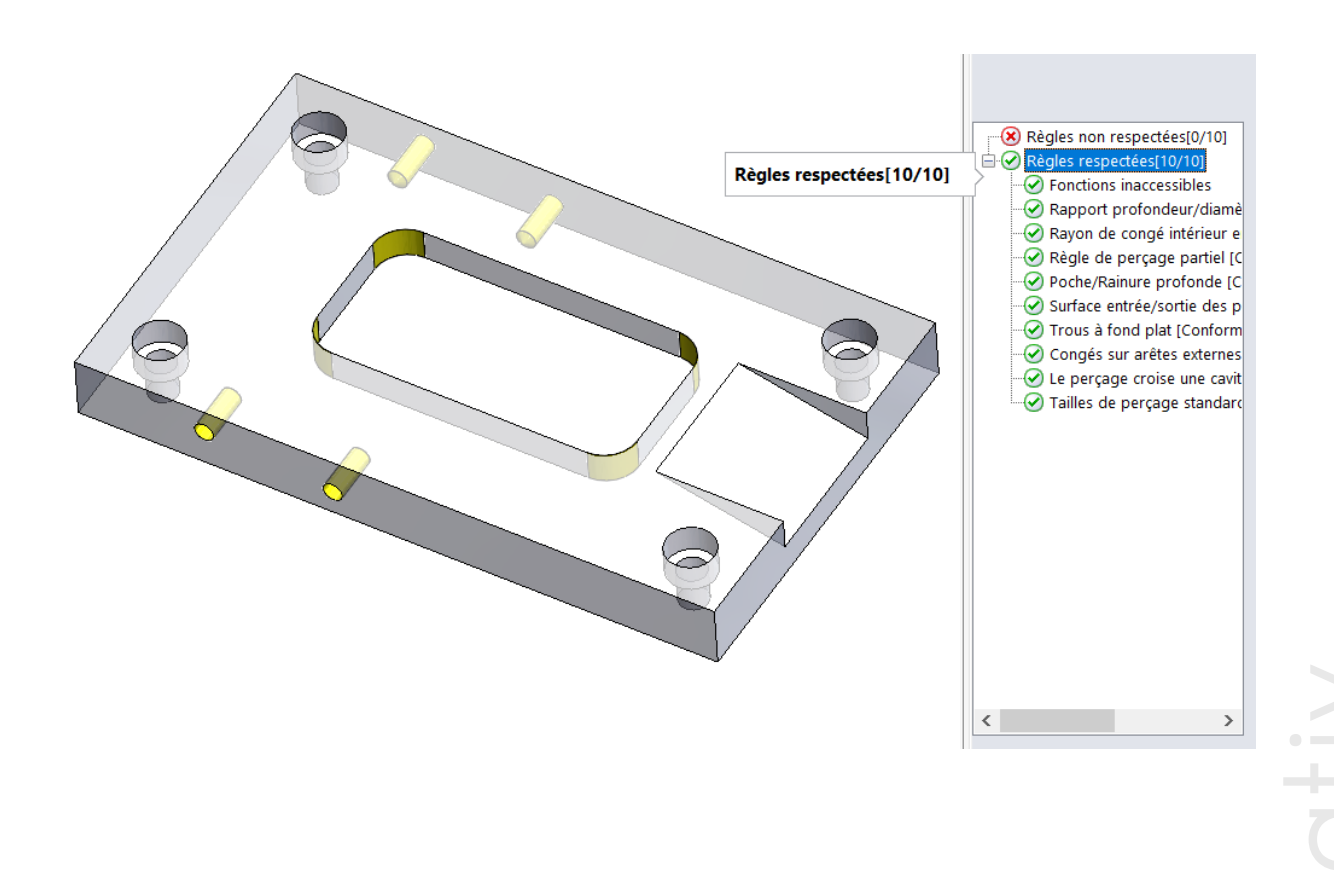

# 1.5 AUTRES OUTILS

D'autres outils de vérification sont disponibles dans le menu « Evaluer » de SOLIDWORKS pour :

- Vérifier les dépouilles
- Vérifier les contres dépouilles
- Visualiser les épaisseurs
- Détecter les lignes de joints pour les pièces moulées
- Vérifier les géométries

| 😡 Vérifier 🛛 🍇 Analyse de la déviation 🕻 |                | n 🔯 Ai    | 🔊 Analyse de la dépouille |       | ification de la symétrie    | ¢ł,      |                      |                            |  |
|------------------------------------------|----------------|-----------|---------------------------|-------|-----------------------------|----------|----------------------|----------------------------|--|
| 🖓 🔞 Analyse de la géométrie              |                | géométrie | Xébrures                  | 👰 Ai  | nalyse des contre-dépouil   | les 🙁 An | alyse de l'épaisseur | Vérifier le document actif |  |
| Diagnostic d'import                      |                | mport     | Courbure                  | 🔊 Aı  | nalyse de la ligne de joint | En Co    | mparer les documents | *                          |  |
|                                          | de moulage Din | mXpert    | Compléments de SOLIDV     | VORKS | SOLIDWORKS MBD              | Evaluer  | myCADtools 2017      | •                          |  |

Il est donc simple d'identifier des problèmes potentiel très tôt dans la conception et réduire le nombre de prototypes couteux.